# Conceptia KONNECT

# **SOLIDWORKS E-Book Activation**

| Document | CS_SWX_TECH_017 |  |
|----------|-----------------|--|
| Number   |                 |  |
| Revision | 00              |  |
|          |                 |  |
| Date     | 02/09/2021      |  |
|          |                 |  |

With SOLIDWORKS CAD license, you are entitled to access eBook versions of three of our most popular training titles:

- SOLIDWORKS Essentials
- SOLIDWORKS Drawings
- SOLIDWORKS Advanced Topics

# Some notes about the eBook program:

- You must install the secure Lock Lizard viewer. You cannot open in a normal PDF viewer.
- An internet connection is required when you open the eBook so the Lock Lizard viewer can ping the license server to verify that you are entitled to open the eBook. Once the book is open, you can read the eBook offline until you close the viewer.
- You can open the eBooks on up to 3 devices.

# Follow these steps to activate SOLIDWORKS eBook: -

1. Login to MySolidworks Portal website from any browser. (my.solidworks.com)

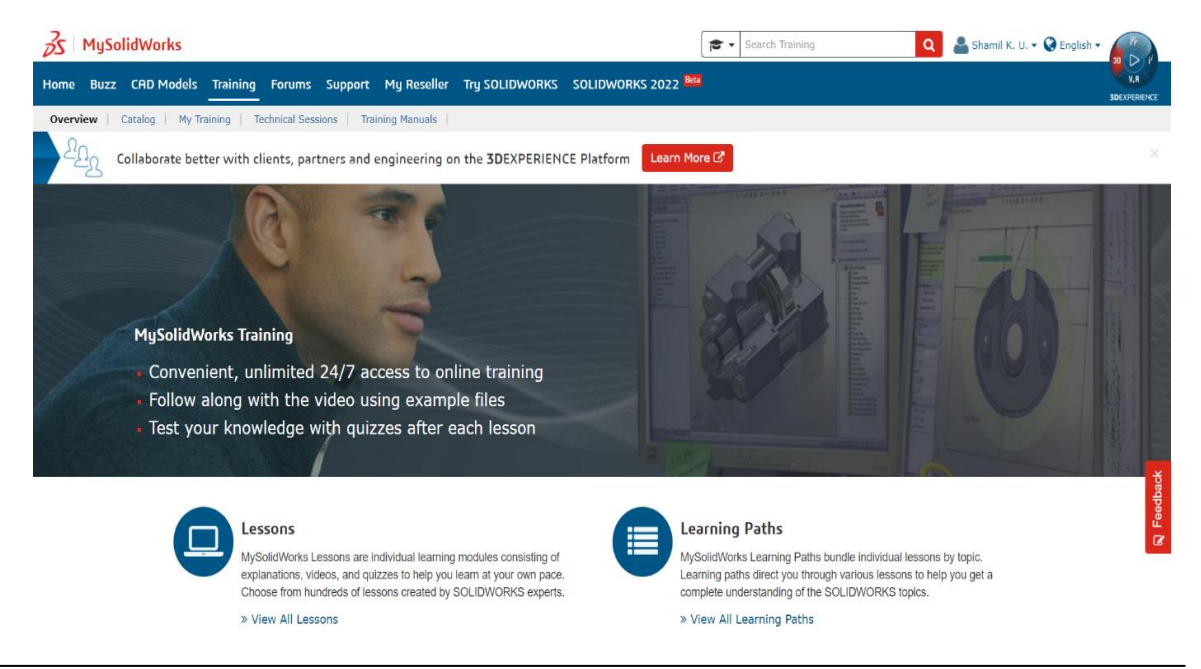

#### **Conceptia Software Technologies Private Limited**

Tamil Nadu

2. Under training, click training manuals. Fill e-mail address and eBook serial number. Click Access secure ebook.

| 3 MySolidWorks                                                           | 18 × 58                                                                                                    |  |  |  |  |
|--------------------------------------------------------------------------|----------------------------------------------------------------------------------------------------|--|--|--|--|
| Home Buzz CAD Models Training Forums Support My Reself                   | er Try SOLIDWORKS SOLIDWORKS 2022 Bea                                                                                                    |  |  |  |  |
| Overview   Catalog   My Training   Technical Sessions   Training Manuals |                                                                                                    |  |  |  |  |
|                                                                          | Training Manuals                                                                                                    |  |  |  |  |
|                                                                          | You can access your training manual as a secure eBook via MySolidWorks. The contents of the eBook are identical to your printed copy. Please enter your serial<br>number below and we will send you an email with instructions on how to access the eBook.                                                                                                    |  |  |  |  |
|                                                                          | Access an Electronic Copy of the Training Manual                                                                                                    |  |  |  |  |
|                                                                          | Email:                                                                                                    |  |  |  |  |
|                                                                          |                                                                                                    |  |  |  |  |
|                                                                          | Re-type Email:                                                                                                    |  |  |  |  |
|                                                                          |                                                                                                    |  |  |  |  |
|                                                                          | Book Serial Number:                                                                                                    |  |  |  |  |
|                                                                          | ef43aa28 377b2be69jhg                                                                                                    |  |  |  |  |
|                                                                          | The serial number can be found on the inside front cover of your training manual.                                                                                                    |  |  |  |  |
|                                                                          | Ke-type Book Senai Number:<br>ef43aa28er 7b2be69ihn                                                                                                    |  |  |  |  |
|                                                                          | unauton resolution                                                                                                    |  |  |  |  |
|                                                                          | <ul> <li>TERMS OF USE <ul> <li>You must install a viewer application and activate a license to view the secure eBook.</li> <li>Single user license. eBooks can be viewed by a single user on up to three devices.</li> <li>Non-transferrable. Access to an eBook rannot be transferred to another user.</li> <li>Non-transferrable. Access to an eBook rannot be transferred to another user.</li> <li>Access Is for the specific book, version, and language that you register. For example, when you register SOLIDWORKS Essentials 2020 English, you are not entitled to SOLIDWORKS Drawings, the 2021 version of the book.</li> <li>Registration timeline: You can register an eBook for up to 3 years after the book is sold to the reseller.</li> <li>Viewing timeline: For registered eBooks, you will be able to view that eBook for at least 4 years after it was first published. After those 4 years, our publisher will do their best continue to bring you access. For example, SV2021 books will definelible be available for viewing until 2024.</li> <li>Email: If the email you receive from the publisher is garbled, please change the encoding to UTF-8.</li> <li>Offline Access: You must have internet access when you open the eBook to contact the activation server. Once the eBook is open, you no longer need internet access to read the eBook.</li> </ul> </li> </ul> |  |  |  |  |
| -                                                                        | Access Secure eBook                                                                                                    |  |  |  |  |
|                                                                          | Contact DS Graphics at: swebooks@dsgraphics.com If you are unable to register or access your copy.                                                                                                    |  |  |  |  |

3. You will receive **three** email from <a href="mailto:swebooks@dsgraphics.com">swebooks@dsgraphics.com</a> which includes Manuals of SOLIDWORKS Essentials, Advanced topic, Drawing and two license files for activation. (.zip,. llv)

| Inbox Your SOLIDWORKS Drawings - eBook Only Online Training Manual is now available - Thank You Regards           Image: state of the state of the s |
|----------------------------------------------------------------------------------------------------|
| Inbox Your SOLIDWORKS Essentials - eBook Only Online Training Manual is now available - Thank You Regard<br>pradeep@ckon +1                                                                                                    |
| Inbox Your SOLIDWORKS Advanced Topics - eBook Only Online Training Manual is now available - Thank You F<br>pradeep@ckon +1                                                                                                    |

Note:-Download 3 manual files and 2 license files from the mail and save the files in some common folder (say Desktop>>Manual)

### Conceptia Software Technologies Private Limited

4. Also download the safeguard viewer from the link provided in the mail. Choose windows/Mac/IOS/Android link based on the device.

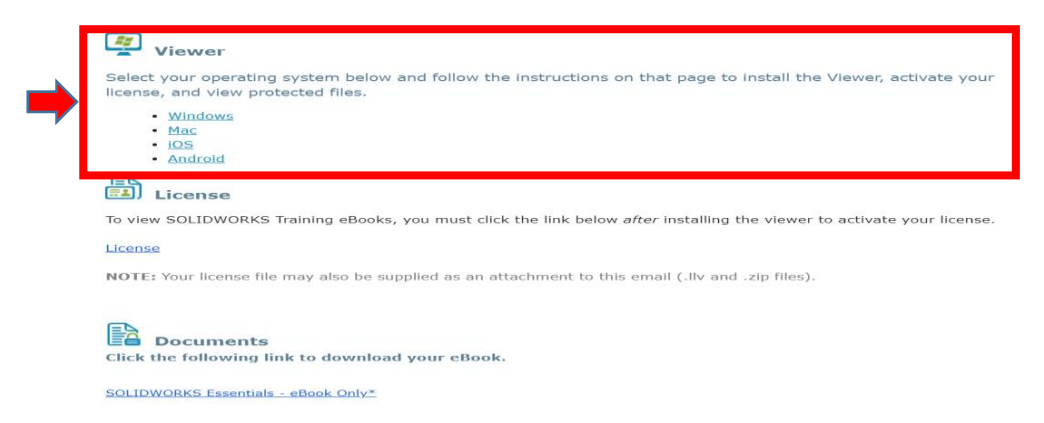

5. Click download and save the downloaded set-up file of PDF viewer in same location where manuals and license files are saved.(Say desktop>>Manual)

|                                                                                                |                             |                                                                      | 00 707 449       | 92 🔒 UK                                      | & EUROPE: +44 (0) 1                         | 292 430290  | ≺sales@locklizard.c       | om                                                                                                    |                                                                |              |
|------------------------------------------------------------------------------------------------|-----------------------------|----------------------------------------------------------------------|------------------|----------------------------------------------|---------------------------------------------|-------------|---------------------------|----------------------------------------------------------------------------------------------------|----------------------------------------------------------------|--------------|
|                                                                                                | 🊸 Lo                        | o <mark>ckliz</mark> ar                                              | ď                |                                              | PRODUCT                                     | s solutions | DOWNLOADS                 | SUPPORT                                                                                                    | ABOUT US                                                       | ٩            |
|                                                                                                | Sec                         | cure                                                                 | P                | DF V                                         | 'iewe                                       | ers         |                           |                                                                                                    |                                                                | <b>-</b>     |
|                                                                                                | Downlo                      | oad FREI                                                             | E Seci           | ure PDF V                                    | iewer soft                                  | ware – viev | w protecte                | ed PDF [                                                                                                    | ORM file                                                       | S            |
|                                                                                                | Select O                    | perating Syste                                                       | m                | Windows                                      | ac OS X IOS                                 | Android     | The<br>sup                | Don't want<br>n ask the Docum<br>port our Web Vie<br>allation USB Viev                                                                                                    | to install a Vie<br>ent Publisher if th<br>wer or Zero<br>ver. | wer'         |
|                                                                                                | Windows                     | Windows P                                                            | DC Viev          | wer                                          |                                             |             | The<br>coni<br>PDF<br>sup | Web Viewer requirected to the Introduction of the Introduction of | uires you to be<br>ernet to view pro-<br>our browser. It al    | tecteo<br>so |
|                                                                                                | Compatible wit              | th: Windows 10                                                       | TYPE             |                                              | PRODUCT                                     |             | The<br>prel<br>USB        | USB Viewer (Wir<br>oaded onto and<br>stick along with                                                                                                    | dows only) is<br>runs directly fron<br>your protected          | na           |
| //downloads.locklizard.com/Safegu                                                              | 3.0.2<br>ardPDFViewer_v3.ex | 51.2 MB                                                              | exe              | 08/19/2020                                   | DOWNLOAD                                    | DOWNLOAD    | doct                      | documents.                                                                                                    |                                                                |              |
| Name                                                                                           |                             | Date modified                                                        | I                | Туре                                         | Size                                        |             |                           |                                                                                                    |                                                                |              |
| 30824_PMT2100-ENG-117     30834_PMT2101-ENG-117     30854_PMT2110-ENG-119     Qckonnect.in.llv | '3.pdc<br>'9.pdc<br>93.pdc  | 29-Jun-21 2:35<br>29-Jun-21 2:29<br>29-Jun-21 2:36<br>26-Jun-21 12:5 | PM<br>PM<br>1 AM | PDC File<br>PDC File<br>PDC File<br>LLV File | 37,413 KB<br>23,792 KB<br>48,978 KB<br>1 KB |             |                           |                                                                                                    |                                                                |              |
| SafeguardPDFViewer_v3                                                                          |                             | 29-Aug-21 7:0<br>29-Aug-21 6:5                                       | 2 PM<br>7 PM     | WinRAR ZIP archive<br>Application            | е 1 КВ<br>51,527 КВ                         |             |                           |                                                                                                    |                                                                |              |

All downloaded files in desktop>>Manual folder. (3 manuals, 2 license file and PDF viewer setup file)

#### **Conceptia Software Technologies Private Limited**

# Conceptia KONNECT

| AUTHORIZED<br>Reseller |  |  |  |  |  |
|------------------------|--|--|--|--|--|
| <b>∂s soli∂</b> works  |  |  |  |  |  |

6. Right click on safeguardPDF Viewer setup file and click run as administrator. Installation Manager opens and follow the steps captured in the below images.

| ^        | Name                    |                 | Date modified           | Туре               | Size      |
|----------|-------------------------|-----------------|-------------------------|--------------------|-----------|
|          | 30824_PMT2100-ENG-1173  | .pdc            | 29-Jun-21 2:35 PM       | PDC File           | 37,413 KB |
|          | 30834_PMT2101-ENG-1179  | pdc             | 29-Jun-21 2:29 PM       | PDC File           | 23,792 KB |
| ·        | 30854_PMT2110-ENG-1193  | .pdc            | 29-Jun-21 2:36 PM       | PDC File           | 48,978 KB |
| *        | pradeep@ckonnect.in.llv |                 | 26-Jun-21 12:51 AM      | LLV File           | 1 KB      |
| *        | pradeep@ckonnect.in     |                 | 29-Aug-21 7:02 PM       | WinRAR ZIP archive | 1 KB      |
| e        | SafeguardPDFViewer_v3   |                 | 29-Aua-21 6:57 PM       | Application        | 51,527 KB |
| e        |                         | Open            |                         |                    |           |
| e        | <b>•</b>                | Run as administ | rator                   |                    |           |
| e        |                         | Troubleshoot co | ompatibility            |                    |           |
| e        |                         | Run with graphi | ics processor           | >                  |           |
| e        |                         | Pin to Start    |                         |                    |           |
| e        |                         | View File       |                         |                    |           |
| e        | 42                      | Scan with Micro |                         |                    |           |
|          | E                       | Share           |                         |                    |           |
|          |                         | Give access to  |                         | >                  |           |
|          | 100                     | Add to archive. |                         |                    |           |
| <b>K</b> | 100                     | Add to "Safegu  | ardPDFViewer v3.rar"    |                    |           |
| d        |                         | Compress and e  | email                   |                    |           |
|          |                         | Compress to "S  | afeguardPDFViewer_v3.ra | ar" and email      |           |
|          |                         | Pin to taskbar  |                         |                    |           |
| Di       |                         | Restore previou | s versions              |                    |           |
|          |                         | Send to         |                         |                    |           |
|          |                         | C.4             |                         |                    |           |
|          |                         | Cut             |                         |                    |           |
|          |                         | сору            |                         |                    |           |
|          |                         | Create shortcut |                         |                    |           |
|          |                         | Delete          |                         |                    |           |
|          |                         | Rename          |                         |                    |           |
|          |                         | -               |                         |                    |           |

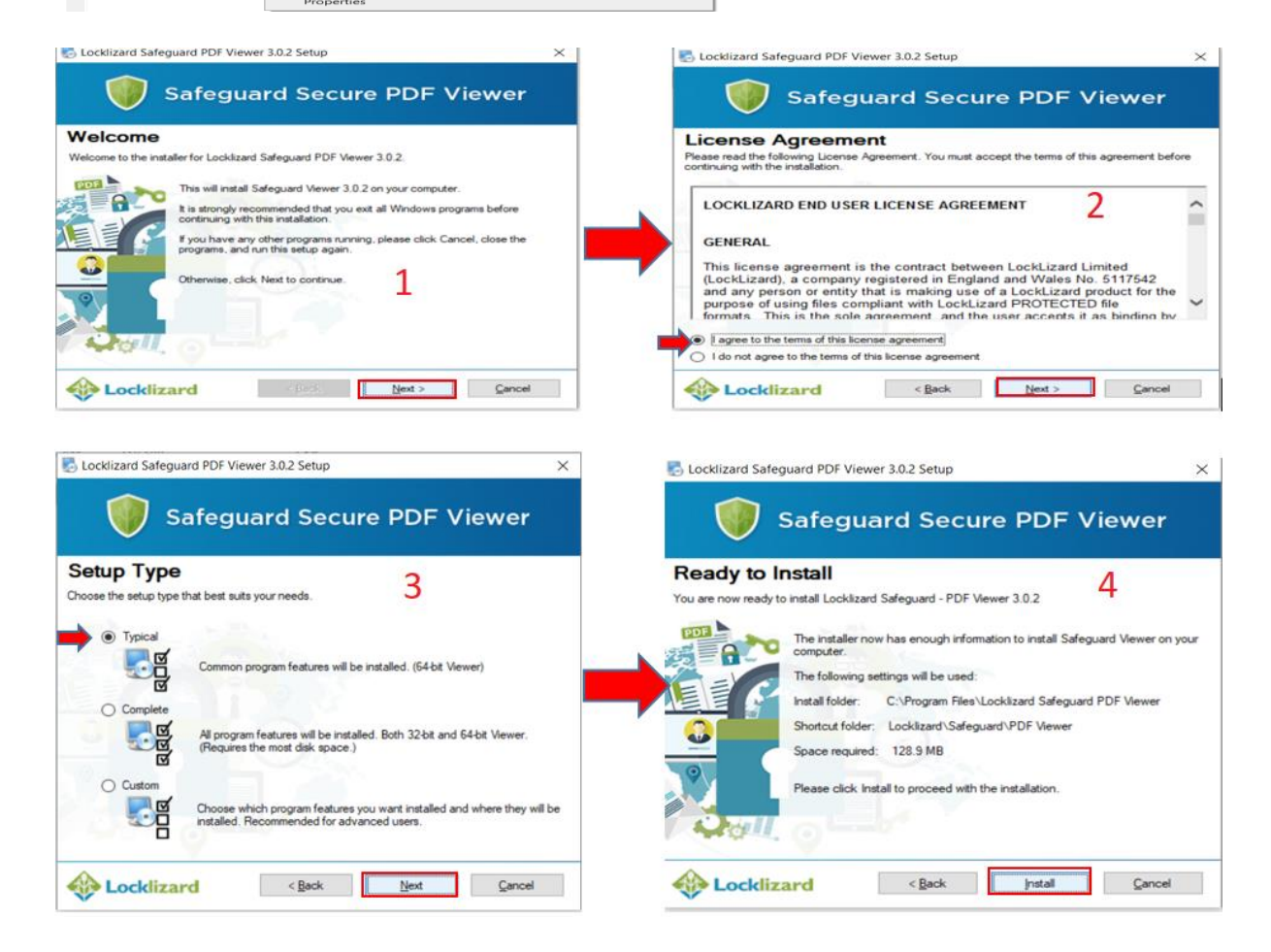

## Conceptia Software Technologies Private Limited # 22,2<sup>nd</sup> Floor,100 feet Ring road,6<sup>th</sup> Block3rd Phase,BSK 3<sup>rd</sup> stage, Bangalore-560 085, India `Phone +91 80 41558618 Fax +91 80 26798959

7. Once installation is completed, Launch safeguard viewer from windows search bar and load the license files to register the license.

| X                        | Best                   | match                                                                               |             |                                                                             |  |  |  |  |  |
|--------------------------|------------------------|-------------------------------------------------------------------------------------|-------------|-----------------------------------------------------------------------------|--|--|--|--|--|
|                          |                        | Safeguard Viewer<br>App                                                             |             | <b>S</b>                                                                    |  |  |  |  |  |
| eDrawi<br>2021 sé        |                        | SafeguardPDFViewer_v3.exe<br>Manuals<br>App                                         | >           | Safeguard Viewer                                                            |  |  |  |  |  |
| Fileste                  | App<br>🛃               | s<br>SafeguardPDFViewer_v3.exe - in<br>Downloads                                    | >           | Open     Run as administrator     Open file location                        |  |  |  |  |  |
| Georg<br>Chron<br>Micros | Sett<br>C<br>C<br>Sear | ngs<br><b>Safe</b> Search settings<br>Change advanced startup options<br>ch the web | ><br>>      | <ul> <li>Pin to Start</li> <li>Pin to taskbar</li> <li>Ininstall</li> </ul> |  |  |  |  |  |
| makkin                   | Q<br>Q                 | safe - See web results<br>safexpress tracking                                       | ><br>>      |                                                                             |  |  |  |  |  |
| Ransen<br>Chron          | Q Q Q                  | safe <b>agile</b><br>safe <b>exam browser</b><br>safe <b>mode</b>                   | ><br>><br>> |                                                                             |  |  |  |  |  |
|                          | Q                      | safeguard Viewer                                                                    |             | O H: 💽 🌍 🔯 豌 🗾 🚥 🌄                                                          |  |  |  |  |  |

| $\bigcirc$              | Locklizard Safeguard Secure Viewer                                                                                                    |                  |  |  |  |  |  |  |
|-------------------------|----------------------------------------------------------------------------------------------------|------------------|--|--|--|--|--|--|
| Open<br>Manage Licenses | Documents & Licenses<br>Register License<br>Register License<br>Register | Recent Documents |  |  |  |  |  |  |
|                         | Open<br>Document<br>Open<br>Document                                                                                                    |                  |  |  |  |  |  |  |
|                         | Remove Keystore<br>Remove<br>Remove<br>Keystore<br>Remove<br>Resource (s) again.                                                                                                    |                  |  |  |  |  |  |  |

Note: - browse where the license file is saved. (i.e. Desktop>>Manuals) and click open. License gets registered.

| 😻 Register License                      |                                                      | ×                    |
|-----------------------------------------|------------------------------------------------------|----------------------|
| ← → ~ ↑ 📙 > This PC > Desktop > Manuals | Search Man                                           | م nuals              |
| Organize 👻 New folder                   |                                                      | == <b>-</b> 💷 🕐      |
| license standard ^ Name                 | Date modified Type                                   | Size                 |
| licenses 🗾 💷 pradeep@ckonnect.in        | 26-Jun-21 12:51 AM Lock                              | dizard Safegu 1      |
| Screenshots                             |                                                      |                      |
| 3DEXPERIENCE Dr                         |                                                      |                      |
| 3DEXPERIENCE Dr                         |                                                      |                      |
| OneDrive                                |                                                      |                      |
| This PC                                 |                                                      |                      |
| 3D Objects                              |                                                      |                      |
| E. Desktop                              |                                                      |                      |
| Documents                               |                                                      |                      |
|                                         |                                                      | >                    |
| File name: pradeep@ckonnect.in          | ✓ Safeguard                                          | license $\checkmark$ |
|                                         | Open                                                 | Cancel               |
|                                         | VIALTIAVE LINEU UNIN TEALLITE VIALTIAUNTECHNICE VIAL | .:1                  |

### **Conceptia Software Technologies Private Limited**

# 22,2<sup>nd</sup> Floor,100 feet Ring road,6<sup>th</sup> Block3rd Phase,BSK 3<sup>rd</sup> stage, Bangalore-560 085, India `Phone +91 80 41558618 Fax +91 80 26798959 8. Once license registration is completed, browse for manuals already downloaded to view the contents of Manuals.

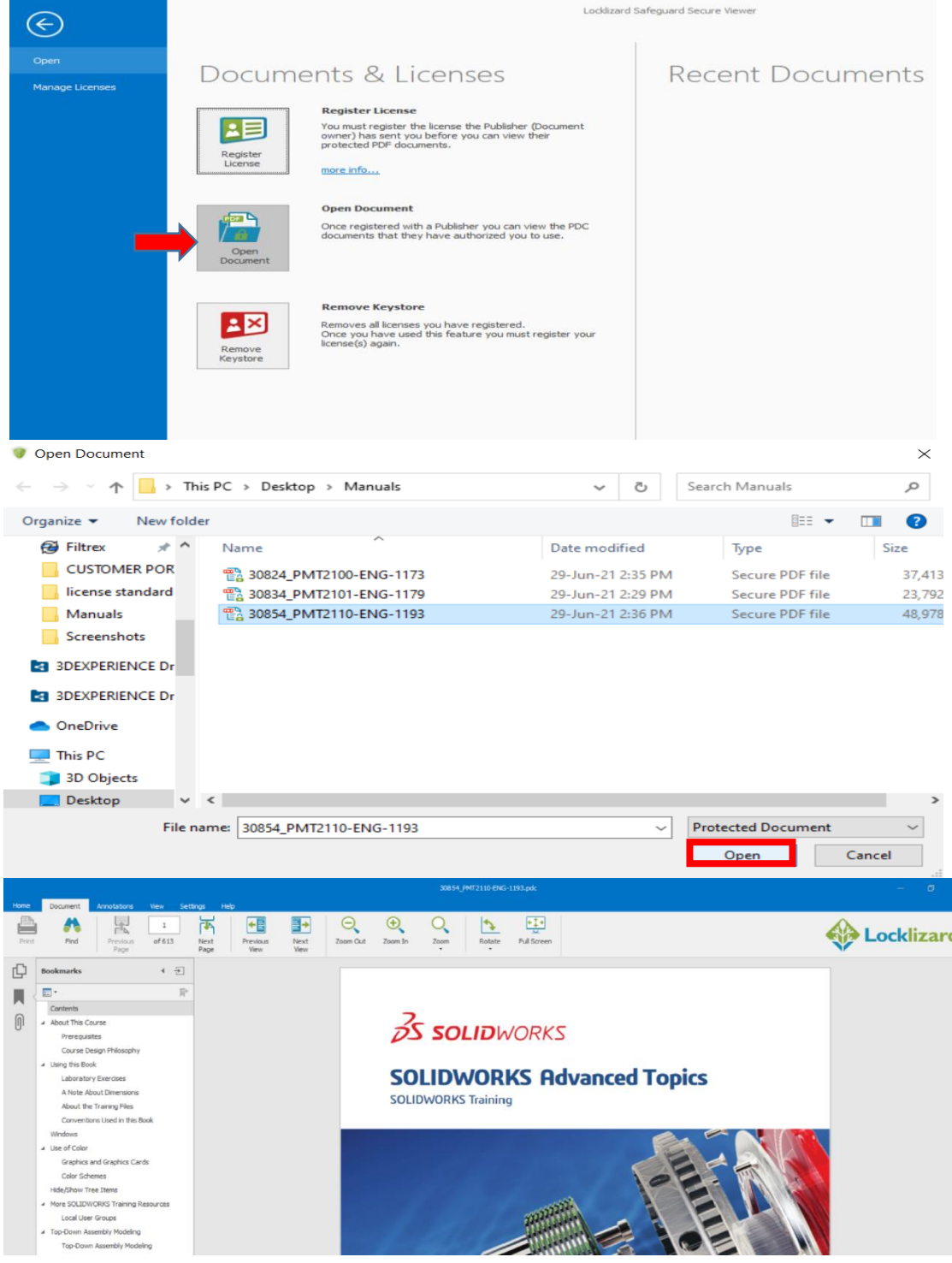

#### Note: -

- 1. Only 1 manual can be accessed at a time.
- 2. You can open the eBooks on up to 3 devices.

#### **Conceptia Software Technologies Private Limited**

Conceptia Software Technologies Private Limited # 22,2<sup>nd</sup> Floor,100 feet Ring road,6<sup>th</sup> Block3rd Phase,BSK 3<sup>rd</sup> stage, Bangalore-560 085, India `Phone +91 80 41558618 Fax +91 80 26798959

**Tamil Nadu**